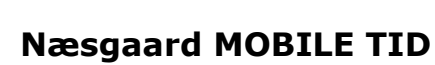

Næsgaard

TID

| Næsgaard MOBILE Tid er et tillægsmodul og skal anvendes<br>sammen med modulet Næsgaard MARK Online i PC<br>programmet.                                                                                                    |
|----------------------------------------------------------------------------------------------------|
| Næsgaard MOBILE Tid kan anvendes separat eller sammen<br>med Næsgaard MOBILE Mark. Har du tilgang til både Mark og<br>Tid i PC programmet kan du som administrator bestemme om<br>en medarbejder skal have adgang til MOBILE Mark og/eller<br>Tid. |
| Her kan du få flere vejledninger til programmet:                                                                                                    |
| <u>Mobile Mark</u>                                                                                                    |
|                                                                                                    |

Mobile Arbejdssedler

Mobile Observationer

## Login

Næsgaard MOBILE åbr adressen: www.mobile.datalogisl

Her angiver du dine lo informationer.

| nes via. | Næsgaard MOBILE |
|----------|-----------------|
| k.dk     | LOGIN           |
| gin-     | Brugernavn:     |
| -        | Brugernavn      |
|          | Adgangskode:    |
|          |                 |
|          | Login           |

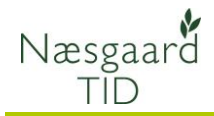

## Registrering

Vælg på faneblade (1) i toppen om du vil registrere i MOBILE Mark eller Tid. Hvis der ikke er adgang til f.eks. at registrere i Mark vil denne fane være nedtonet.

I registreringsdelen (2) vælger du hvilken type af Stedart du vil registrere på. Under Sammentælling (3) vises oversigten af timer i en angivet periode.

Vælger du bedrifter (4) kan du skifte til en anden bedrift.

Du logger ud af programmet med knappen Log ud (5).

For at påbegynde en registrering vælger du først en Stedart, i dette eksempel Marker.

| Log ud 5    |               | Næsgaard | MOBILE |
|-------------|---------------|----------|--------|
|             | Mark          | 1        | Tid    |
| Registrer   |               |          |        |
|             | Afgrøder      |          | Marker |
|             | Bygninger     | 2        | Husdyr |
|             | Maskiner      |          | Skov   |
|             | Andre steder  |          |        |
| Oversigt —  | 3             |          |        |
|             | Sammentælling |          |        |
| Opsætning — | 4             |          |        |
|             | Bedrifter     |          |        |

| og ud Næsgaard MOBILE |        |  |
|-----------------------|--------|--|
| Mark                  | Tid    |  |
| Registrer             | ,<br>] |  |
| Afgrøder              | Marker |  |
| Bygninger             | Husdyr |  |
| Maskiner              | Skov   |  |
| Andre steder          |        |  |

## Næsgaard MOBILE Tid

Vejledning senest ændret 2012-09-20

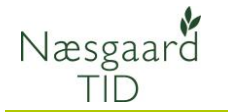

På fanen **Aktiviter** vælges grundoplysninger til registreringen.

**Dato:** Står på dags dato når der logges ind. For at ændre en dato klikker du på feltet og en kalender åbnes. Ændring af datoen huskes indtil der logges ud.

**Person:** Her vises navn på den person registreringen oprettes på. Er du administrator kan der vælges mellem alle brugere. Er du alm. bruger vises dit navn og der kan ikke vælges andre brugere.

**Høstår og bedrift:** Disse felter afgør hvilke marker der skal hentes fra markplanen til feltet Sted.

**Sted:** Her vises de marker der findes i det valgte høstår for den valgte bedrift.

**Aktivitet:** I feltet vælges hvilken aktivitet der er udført f.eks. Pløjning.

**Timer:** Her indtastes det antal timer der er anvendt på registreringen. Timerne gemmes på den første sats på registreringen, (ofte Normaltimer).

Hvis du ikke har ændringer til Satser, Maskiner eller Forbrugsstoffer kan du vælge Ok og registeringen gemmes.

| Opret registrering: Marker |                 |                                     |  |  |
|----------------------------|-----------------|-------------------------------------|--|--|
| Aktiviteter                |                 | Forbrug                             |  |  |
| Dato                       | 11-08-2012      |                                     |  |  |
| Person                     | Hans Hansen     | •                                   |  |  |
| Høstår                     | 2012            | <b></b>                             |  |  |
| Bedrift                    | Storegård, Jens | Storegård, Jens Hansen              |  |  |
| Sted                       | 2-0 Nordmarken  | 2-0 Nordmarken (Vinterhvede, foder) |  |  |
| Aktivitet                  | Mejetærskning   | •                                   |  |  |
| Timer                      | 5,50            |                                     |  |  |
|                            | Ok              | Fortryd                             |  |  |

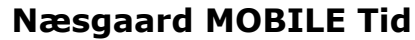

Vejledning senest ændret 2012-09-20

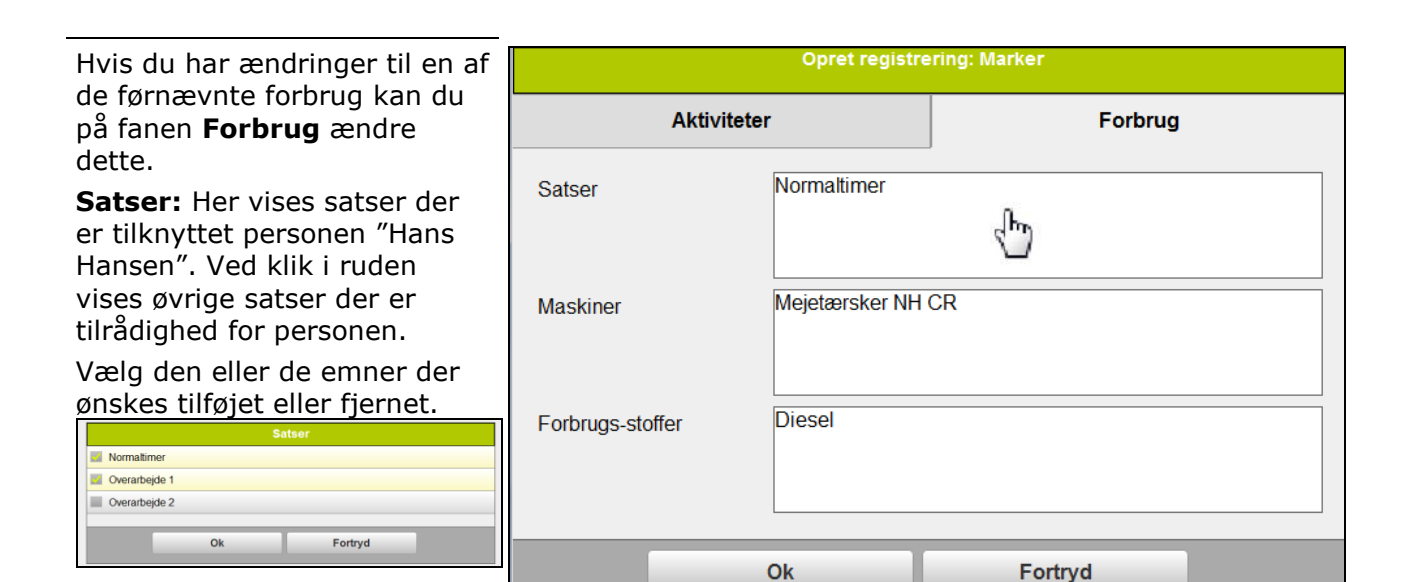

**Maskiner:** Her vises maskiner der er anført som standardforbrug på aktiviteten "Mejetærskning". Ved klik i ruden vises en liste over øvrige maskiner.

Næsgaard

TID

Vælg den eller de emner der ønskes tilføjet eller fjernet.

|               |       | laskiner |  |
|---------------|-------|----------|--|
| Gødningsspre  | der   |          |  |
| Hardi Comma   | nder  |          |  |
| Harve väderst | ad    |          |  |
| Mejetærsker M | IH CR |          |  |
| Plov Överum   |       |          |  |
| Rendegraver   |       |          |  |
| Spearhead     |       |          |  |
| Stubharve     |       |          |  |
| Såsæt Amazo   | ne    |          |  |
| Traktor JD 69 | 10    |          |  |
| Traktor MF 74 | 95    |          |  |
| Tromle        |       |          |  |
| Vogn 14t      |       |          |  |
|               | Ok    | Fortryd  |  |

| Opret registrering: Marker |                              |         |  |
|----------------------------|------------------------------|---------|--|
| Aktiviteter                |                              | Forbrug |  |
| Satser                     | Normaltimer<br>Overarbejde 1 |         |  |
| Maskiner                   | Mejetærsker NH (             | CR      |  |
| Forbrugs-stoffer           | Diesel                       |         |  |
|                            | Ok                           | Fortryd |  |

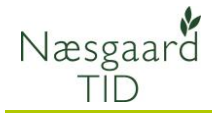

## Næsgaard MOBILE Tid

Vejledning senest ændret 2012-09-20

| Forbrugsstoffer: H | er vises |
|--------------------|----------|
|--------------------|----------|

de Forbrugsstoffer der er anført som standardforbrug på aktiviteten

"Mejetærskning". Ved klik i ruden vises en liste med alle forbrugsstoffer.

Vælg den eller de emner der ønskes tilføjet eller fjernet.

#### Vælg Ok.

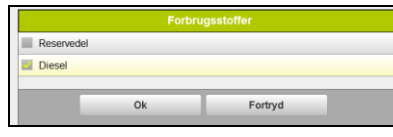

| Opret registrering: Marker |       |                              |         |   |  |
|----------------------------|-------|------------------------------|---------|---|--|
| Aktiviteter                |       |                              | Forbrug |   |  |
| Satser                     |       | Normaltimer<br>Overarbejde 1 |         |   |  |
| Maskiner                   |       | Mejetærsker NH               | CR      |   |  |
| Forbrugs-st                | offer | Diesel                       |         |   |  |
|                            |       | Ok                           | Fortryc | 1 |  |

Herefter vises registreringen på marken, hvor øvrige tidsforbrug og mængder kan angives. De summerede timesatser registreres automatisk på maskiner (1).

Menu 4

Du kan tilføje noter til en aktivitet eller et forbrug ved at klikke på blyanten (2). Når du har skrevet kommentarerne vælges Ok.

|                 |            | loter     |   |
|-----------------|------------|-----------|---|
| Aktivitetsnote  | 2:         |           |   |
| meget grønt     | langs skel |           |   |
|                 |            |           | 4 |
| Normaltimer:    |            |           |   |
|                 |            |           |   |
|                 |            |           |   |
| Overarbejde     | 1:         |           |   |
|                 |            |           |   |
| Mainterroleur   | NUCD       |           |   |
| skiftet leier p | å snitter  |           |   |
|                 |            |           |   |
| Diesel:         |            |           | 4 |
|                 |            |           |   |
|                 |            |           |   |
|                 |            |           |   |
|                 | Ok         | Fortryd   |   |
|                 |            | · · · · · |   |

Mark Dato Person 20-09-2012 20-09-2012 Dag 2-0 Nordmarken 7,00 time 2 20-09-2012 Hans Hansen 17,58 ha Beh. areal Mejetærskning Normaltimer 5,50 time Overarbejde 1 1,50 time 1 Mejetærsker NH CR 7,00 time Diesel 250,001 4-0 Over marken 0,00 timer 5-1 0,00 timer 8-0 Sydmarken 0,00 timer 3 9-0 Ny eng 0,00 timer

Du kan vælge at klikke på en ny mark (3) for at oprette en registrering mere eller vælge Menu (4) og du kommer tilbage til startsiden hvor der kan oprettes en registrering på en anden Stedart eller vælges en sammentælling.

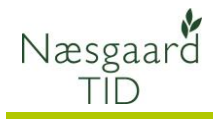

## Sammetælling

Ved at vælge Sammentælling fra startsiden kan du afstemme timer og kontrollere at de indtastede registreringer er korrekte for en periode.

| Log ud       | Næsgaa        | rd MOBILE |
|--------------|---------------|-----------|
|              | Mark          | Tid       |
| - Registrer- |               |           |
|              | Afgrøder      | Marker    |
|              | Bygninger     | Husdyr    |
|              | Maskiner      | Skov      |
|              | Andre steder  |           |
| - Oversigt   |               |           |
|              | Sammentælling |           |
| - Opsætning  |               |           |
|              | Bedrifter     |           |

Timer summeres på den periode der er angivet. Der kan bladres frem eller tilbage periodevis ved klik på knapper med pile (1).

Du kan ændre perioden ved at vælge Dato (2).

| Menu           | <b>Storegård</b><br>Oversigt |            |
|----------------|------------------------------|------------|
| Stedart        | Dato 2                       | Person     |
| 11-08-2012     | Dag <mark>1</mark>           | 11-08-2012 |
| Tørreri        |                              | 1,00 timer |
|                |                              | 1,50 timer |
| 2-0 Nordmarken |                              | 7,00 timer |
| 🕂 l alt        |                              | 9,50 timer |

Her kan du vælge perioderne 1 dag, 1 uge, 1 måned og Valgfri.

I datofelter vælger du startdato (øverst) og slutdato (nederst)

| Filtrering dato |    |         |   |
|-----------------|----|---------|---|
| 1 Dag           |    |         | • |
| 11-08-2012      |    |         |   |
| 11-08-2012      |    |         |   |
|                 | Ok | Fortryd |   |

# Næsgaard MOBILE Tid

Vejledning senest ændret 2012-09-20

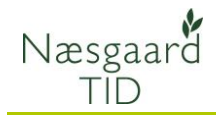

Sammentællingsoversigten indeholder alle registreringer der er indtastet i den valgte periode fordelt efter Sted.

Nederst findes en sammetælling af arbejdstiden i den valgte periode. Klikker du på plustegnet ved "I alt" vises alle satser der indgår i sammentællingen.

| Menu          | <b>Storegård</b><br>Oversigt |            |
|---------------|------------------------------|------------|
| Stedart       | Dato                         | Person     |
| 11-08-2012    | Dag                          | 11-08-2012 |
| 🕂 Tørreri     |                              | 1,00 timer |
|               |                              | 1,50 timer |
|               |                              | 7,00 timer |
| 🔲 l alt       |                              | 9,50 timer |
| Normaltimer   |                              | 8,00 timer |
| Overarbejde 1 |                              | 1,50 timer |
| Overarbejde 2 |                              | 0,00 timer |

Vil du kontrollere eller ændre indholdet på en eller flere registrering(er) klikker du på plustegnet.

Ved klik på plustegn udfor stedet "2-0 Nordmarken" vises alle registreringer på dette sted.

Registreringer kan herefter direkte redigeres for tid eller mængder.

Vil du tilføje eller fjerne emner klikker du på en registrering (hvide område) og foretager ændringen på samme måde som da registreringen blev oprettet.

Registreringen kan også slettes helt.

## Online support

Du har mulighed for at give en medarbejder hos Datalogisk adgang til din telefon eller tablet

Medarbejderen kan herefter yde support direkte på enheden.

Forbindelsen til enheden afbrydes efter endt support.

Klik på det link der passer til din enhed og download en app.

Storegård Menu Stedart Dato Person 11-08-2012 Dag 11-08-2012 Tørreri 1,00 timer Slagtesvin 1,50 timer 2-0 Nordmarken 7,00 timer 11-08-2012 Hans Hansen Beh. areal <u>17,58</u> ha Mejetærskning Normaltimer 5,50 time Overarbejde 1 1,00 time Overarbejde 2 0,50 time Mejetærsker NH CR 7,00 time <u>240,00</u> I Diesel 👆 l alt 9,50 timer

Du har mulighed for at give en En Android enhed: Samsung, Sony, HTC m.m.

https://play.google.com/store/apps/details?id=com.teamview er.quicksupport.market"

En Apple enhed: iPad, iPhone 5, iPhone 6 m.m. https://itunes.apple.com/dk/app/teamviewerquicksupport/id661649585"